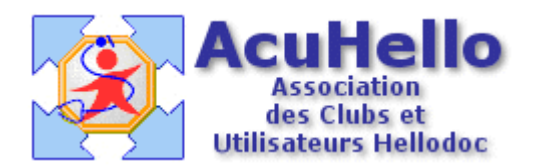

Le 06 décembre 2005

## 1,40 : Comment faire une FSE en tiers-payant avec une mutuelle - première partie -

Remercions Maurice Cardoso, le premier télé-transmetteur sous CdC1,40 à faire du tiers payant intégral avec les mutuelles, et sans qui, ce premier aide visuel sur le sujet n'aurait pas pu être écrit.

La lecture des droits du patient peut se faire en lecture de carte vitale lors de la première étape de réalisation de la FSE comme ci-dessous : dans le cas présent, les droits AMO sont renseignés, mais rien sur les droits AMC. Sur certaines cartes, cela est renseigné.

Sur la gauche de cette fenêtre, se trouve un bouton « attestation papier », un clic permet d'atteindre la copie de cette attestation de droits complémentaires dans votre logiciel.

|                        | éficiaire sélectionné :       |
|------------------------|-------------------------------|
|                        | Etat-civil                    |
| Numéro de sécu.        | 1830238516038 - 32            |
| Qualité                | Assuré                        |
| Régime                 | Régime général - RG           |
| Date de<br>naissance   | mardi 8 février 1983          |
| Adresse                |                               |
|                        | Droits                        |
| AMO                    | > du 03/08/2004 au 31/12/2008 |
| AMC                    | Pas de droits AMC             |
|                        | Caisse                        |
| Code régime            | 01                            |
| Code<br>gestionnaire   | 381                           |
| Centre<br>gestionnaire | 1301                          |
| Titre                  | Régime général - RG           |

On peut atteindre aussi les droit complémentaires du patient en faisant successivement : « onglet état civil » un clic sur la « carte vitale verte », puis onglet « attestations ».

Avec un peu de chance, tout est déjà rempli, comme ci-dessous :

| Générales Attestations ,   | Assuré                        |                                      |
|----------------------------|-------------------------------|--------------------------------------|
| Attestation AMO            |                               |                                      |
| Code service AMO :         |                               |                                      |
| Attestation AMC, type de   | gestion :                     | Unique 🔽                             |
| N* AMC :                   | N°adhérent :                  | Mutnum :                             |
|                            |                               | 69106342                             |
| Traitement des flux        |                               |                                      |
| Indicateur traitement :    | Tiers-payant complé<br>réglen | mentaire autorisé selon<br>tentation |
| Adressage des flux         |                               |                                      |
| Code de routage :          | : Nom de d                    | omaine :                             |
| Code aiguillage STS :      | ldentifiant d                 | e l'hôte :                           |
| Période d'ouverture des dr | oits : Du 01/08/2003 🔮        | 🛍 au 30/09/2007 👫                    |

Sinon, il faut récupérer l'attestation papier du patient, et recopier manuellement « gestion unique », le numéro « Mutnum », et les dates de validité des droits, à partir de la fenêtre « attestation papier » que l'on obtient en cliquant sur le bouton gauche comme dit ci-dessus.

La case « enregistrer dans le dossier Patient est déjà cochée », pour ne pas refaire la même copie à chaque FSE,

| mestations Autres                              |              |                  |         |                                 |
|------------------------------------------------|--------------|------------------|---------|---------------------------------|
| Attestation AMO                                |              |                  |         |                                 |
| Code service AMO :                             | ~            |                  |         |                                 |
| Attestation AMC, type de ges                   |              |                  |         | < Aucune >                      |
| N*AMC:                                         | N°adhérent : |                  | Mut     | < Aucune ><br>Séparée<br>Unique |
| Traitement des flux<br>Indicateur traitement : | Tiers-pay    | ant complémentai | re auto | rbé selon régler                |
| Adressage des flux<br>Code de routage :        |              | Nom de d         | omair   | 1e :                            |
| Code aiguillage STS :                          |              | Identifiant de   | l'hôt   | e:                              |
|                                                | -            |                  | 1000    | -                               |

Ci-dessous, le « formulaire » est correctement renseigné.

| N"AMC:                                                       | N'adhéren/ | 12                | Mutnum :         |                  | - |
|--------------------------------------------------------------|------------|-------------------|------------------|------------------|---|
|                                                              |            |                   | 3                | 8913208          |   |
| Traitement des flux<br>Indicateur traitement                 | Tiers-po   | iyant complémenta | ire autorbá selo | n réglementation |   |
| Adressage des flux<br>Code de routage<br>Code aiguillage STS |            | Nom de o          | lomaine : [      |                  |   |
| Période d'ouverture des d                                    | roits : Du |                   | au au            | 31/12/2005       | 3 |

Attention : Lors de la réalisation de la FSE, vous pouvez vous retrouver face à cette situation :

| Dossierpatient : G | estion unique   | Carte Vitale : Gesti | on unique    |
|--------------------|-----------------|----------------------|--------------|
| Informations co    | Dossier patient | Informations co      | Carte vitale |
| Mutnum             | 38913208        | Mutnum               | 99999997     |
|                    |                 |                      |              |

Vous avez renseigné l'attestation comme sur la partie gauche, et la lecture de la carte vitale vous donne autre chose, par exemple des droits CMU périmés,

Surtout NE PAS CLIQUER SUR « CARTE VITALE », mais cliquez sur le bouton « fichier patient » pour conserver les bons renseignements que vous avez consciencieusement recopiés.

Si vous ne voulez pas être bloqués par ce message :

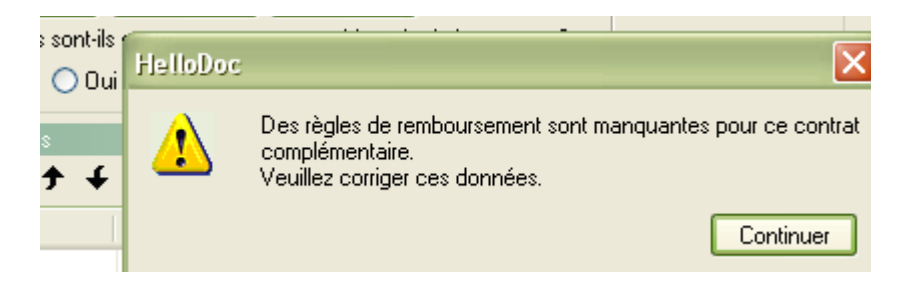

Il vous faut enregistrer ces règles comme vous l'avez déjà fait pour les CMU, dans l'onglet « outils » « feuilles de soins » « options » => »complémentaire » et cliquer sur le menu « numéro du contrat », ce que vous pouvez faire plus élégamment directement lors de la réalisation de la FSE en cliquant sur le petit bouton « ... » entre « numéro AMC » et « type de contrat », entrez un nouveau numéro de contrat, lui donner un nom :

| ompl                                         | émenta                                                                                    | ire                                                                                                    |
|----------------------------------------------|-------------------------------------------------------------------------------------------|----------------------------------------------------------------------------------------------------|
|                                              | Enregistrez le<br>AMC connues                                                             | es règles de remboursemer<br>s. Ces règles interviennent e                                                                                                    |
| Numéro<br>Détails<br>Nom :<br>Règles<br>Acte | o du contrat :<br>du contrat<br>concernant ch<br><u>Même</u><br>Règle<br>Cet affichage ne | [0075500017] AME<br>[04200000] mnh<br>[04300000]<br>[27000000]<br>[29200000] ptt<br>[38001756]<br>[38012609] frat<br>[38012609] frat<br>[38911798] ccm 38911798<br>[38912937] mufti<br>[38912994] mci 79903522<br>[38913208] mi 38913174<br>[75049025]<br>[75050197] Integrance<br>[75689893]<br>[888888888] |

et valider « même règles pour tous ». Il existe en France environ 1600 mutuelles différentes......heureusement, vous ne les aurez pas toutes à paramétrer, sinon, je vous plaints.

Tout est en place pour pouvoir faire une FSE en tiers payant avec une mutuelle......

Si, un détail important, la mutuelle doit être d'accord, et vous devez fournir un RIB si vous voulez être honoré de votre travail.